## - ネットワークの設定

ST-1 は、LAN でネットワークプリンタとして共有できます。 ネットワークの設定は、自動設定と手動(マニュアル)設定が行なえます。 設定後は電源を切ってください。設定値が記憶されます。 工場出荷時は自動設定になっています。 ここでの手順は、プリンタドライバがインストールされていることを前提に説明しています。 →「POSTER PRINTER ST-1 プリンタドライバ取扱説明書」参照。 プリンタドライバは、下記サイトでもダウンロードいただけます。 エム・ビー・エス株式会社 HP http://mbsnet.co.jp

## 1. 自動設定 ※(DHCP サーバがある場合)

※ DHCP:自動的に IP アドレスを割り振る機能

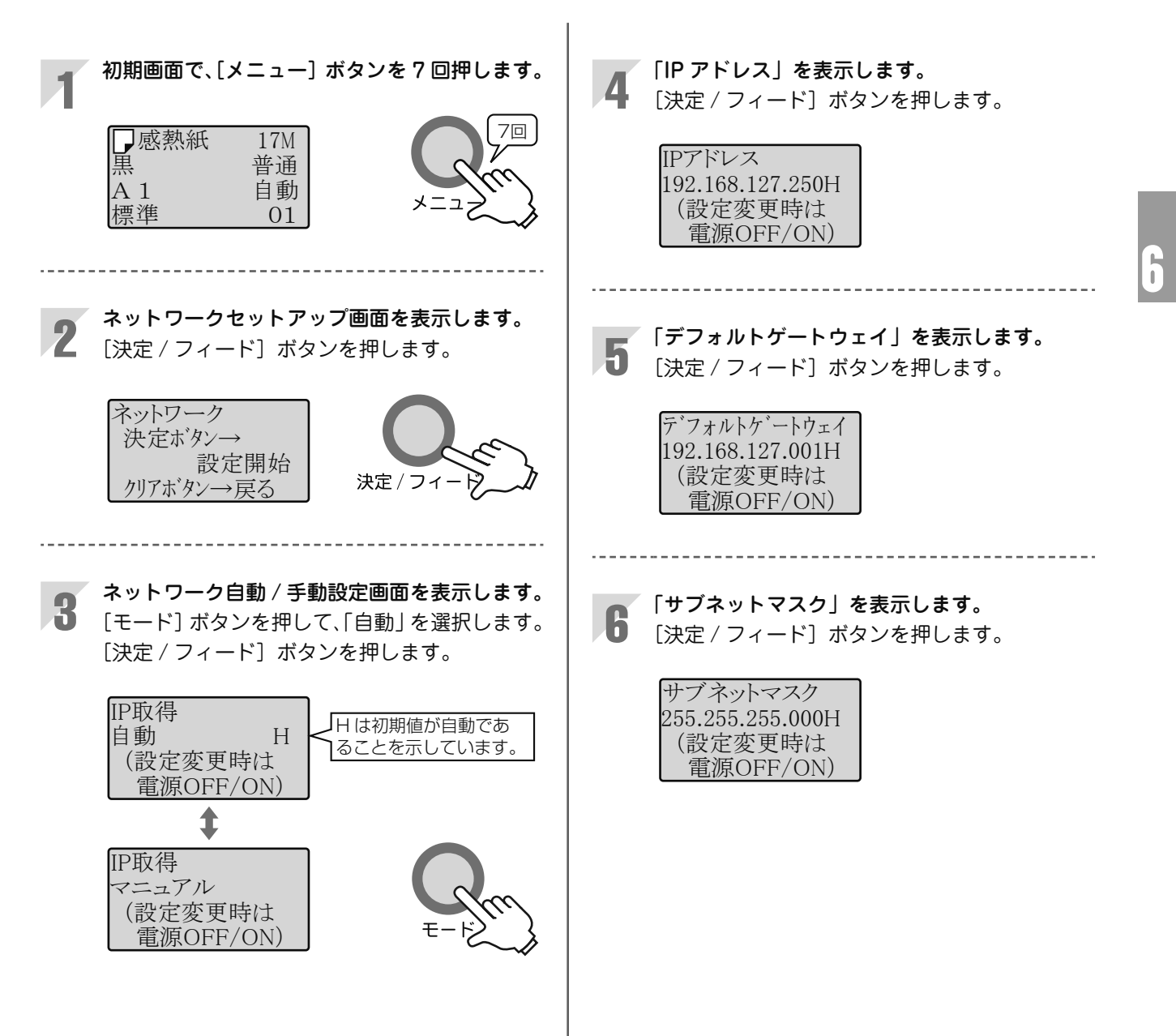

| _  | 「MAC マドレフト たまテレキオ                            |                                                           |
|----|----------------------------------------------|-----------------------------------------------------------|
| 7  | [MAC アドレス] そるいします。<br>[決定 / フィード] ボタンを押します。  | 電源を切ります。<br>設定後は必ず電源を切ってください。<br>電源を OFE(ON オスニトズ・さットロークボ |
|    | MACアドレス<br>000109 A1232F                     | 電源をOFF/ON することで、ネットワークが<br>設定されます。                        |
|    |                                              |                                                           |
|    |                                              |                                                           |
| 8  | <b>ネットワーク自動設定画面に戻ります。</b><br>「メニュー〕ボタンを押します。 |                                                           |
|    | IP取得                                         |                                                           |
|    | マニュアル<br>(設定変更時は<br>(型)(D))                  | └─── 電源スイッチ                                               |
|    | L 电你OFF/ON)                                  |                                                           |
| Q  | ネットワークセットアップ画面に戻り、設定内                        | ●DHCP 環境について不明な場合は、 ネット<br>ワーク管理者にお尋ねください。                |
| U  | 容がメモリーされます。                                  |                                                           |
|    | ネットワーク<br>決定ボタン→<br>設定開始                     |                                                           |
|    | クリアボタン→戻る                                    |                                                           |
|    | 「クリマ〕ボタンを押して 切期画面に亘ります                       |                                                           |
| 10 | [クラゲ] 小ダノを押して、初期回回に戻ります。                     |                                                           |
|    | L 查测 普通<br>A 1 自動                            |                                                           |
|    | 標準 01                                        |                                                           |
|    |                                              |                                                           |
|    |                                              |                                                           |